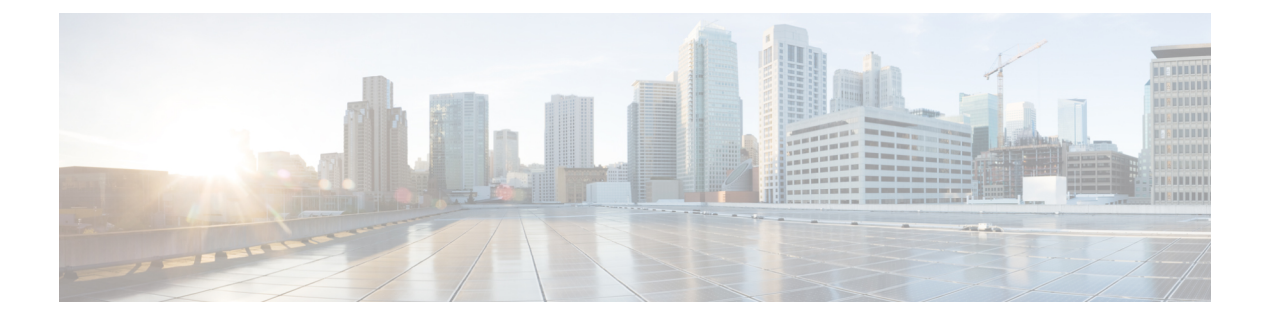

# IP 地址和主机名更改

- 更改 IP 地址和主机名任务列表,第1页
- •通过操作系统管理 GUI 更改 IP 地址或主机名,第2页
- 通过 Unified CM 管理 GUI 更改 IP 地址或主机名,第3页
- 通过 CLI 更改 IP 地址或主机名,第4页
- 仅更改 IP 地址, 第6页
- 使用 CLI 更改 DNS IP 地址,第7页

# 更改 IP 地址和主机名任务列表

下表列出了在更改 Cisco Unified Communications Manager 和 IM and Presence Service 节点的 IP 地址 和主机名时要执行的任务。

#### 表 1: 更改 IP 地址和主机名任务列表

| 项目 | 任务                                                                                                    |                                                                                                    |
|----|----------------------------------------------------------------------------------------------------|----------------------------------------------------------------------------------------------------|
| 1  | 执行更改前任务和系统运行状况检查。                                                                                                    |                                                                                                    |
| 2  | 您可以使用命令行界面 (CLI) 或 Unified 操作系统 GUI 更改节点的 IP 地址或主机名。<br>对于 IM and Presence Service 节点,请遵守以下条件:<br>• 在更改任何订阅方节点之前,更改数据库发布方节点的 IP 地址和主机名。<br>• 您可以同时更改所有订阅方节点的 IP 地址和主机名,也可以一次更改一个。 |                                                                                                    |
|    |                                                                                                    |                                                                                                    |
|    |                                                                                                    |                                                                                                    |
|    |                                                                                                    |                                                                                                    |
|    | 注释                                                                                                    | 在更改 IM and Presence Service 节点的 IP 地址或主机名后,必须在 Cisco Unified Communications Manager 上更改 SIP 发布干线的目标地址值。 请参阅更改后任务列表。 |
| 3  | 执行更改后任务。                                                                                                    |                                                                                                    |

## 通过操作系统管理 GUI 更改 IP 地址或主机名

您可以使用 Cisco Unified 操作系统管理更改由部署中的主机名定义的发布方和订阅方节点的 IP 地址 或主机名。除非另有说明,否则此程序中的每个步骤都适用于 Unified Communications Manager 和 IM and Presence Service 群集上的发布方和订阅方节点。

通过 set network hostname 命令更改主机名会触发自动自签名证书重新生成。这将导致群集中的所 有设备重置,以便能够下载更新的ITL文件。如果您的群集使用CA签名的证书,您需要重新签名。

使用 set network hostname 命令仅更改 IP 地址会导致群集中的所有设备重置,以便它们可以下载更新的 ITL 文件。证书未更新。

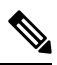

注释 更改主机名不会触发 ITL 恢复证书的重新生成。

 $\underline{\mathbb{A}}$ 注意

- 通过 Cisco Unified 操作系统管理,我们建议您每次只更改这些设置中的一项。要同时更改 IP 地址和主机名,请使用 CLI 命令 set network hostname。
  - 如果 Unified Communications Manager 群集安全功能在混合模式下运行,则更改主机名或 IP 地 址后,在运行 CTL 客户端并更新 CTL 文件之前(如果您使用的是去令牌 CTL 功能,则是在运 行 utils ctl update CTLFile 之前),与该节点的安全连接都会失败。

#### 开始之前

对您的部署执行更改前任务和系统运行状况检查。

注释 如果您必须从 vcenter 更改 vNIC,请使用 CLI 命令 set network hostname。

#### 过程

步骤1 从 Cisco Unified 操作系统管理中,选择设置 > IP > 以太网

步骤2 更改主机名、IP 地址以及默认网关(必要时)。

#### 步骤3 单击保存。

节点服务会随着新更改自动重新启动。重新启动服务可确保按正确的顺序更新和重新启动服务,以 使更改生效。

更改主机名会触发自动重新生成自签证书,导致群集中的所有设备重置,以便其能够下载更新的ITL 文件。更改主机名不会触发ITL恢复证书的重新生成。

#### 下一步做什么

执行所有适用的更改后任务,确保更改在部署中正确实施。

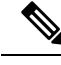

注释 如果新主机名没有解析为正确的 IP 地址,请勿继续。

如果您的群集使用 CA 签名的证书,您需要重新签名。

如果遵照该过程将群集置于混合模式,请运行 CTL 客户端以更新 CTL 文件。如果使用的是去令牌 CTL 功能,则运行 CLI 命令 utils ctl update CTLFile

### 通过 Unified CM 管理 GUI 更改 IP 地址或主机名

您可以使用 Cisco Unified CM Administration 更改发布方和订阅方节点的 IP 地址或主机名(在数据库 中定义)。这样做可以确保主机名条目与系统定义的主机名或 IP 值一致。

更改 IP 地址或 主机名会触发自动重新生成自签证书。这将导致群集中的所有设备重置,以便能够 下载更新的 ITL 文件。如果您的群集使用 CA 签名的证书,则必须重新签名。

- 注意 更改主机名或 IP 地址需要重新启动系统服务。因此,不要在正常工作时间内进行此更改。
  - 通过 Cisco Unified CM 管理,我们建议您每次只更改这些设置中的一项。要同时更改 IP 地址和 主机名,请使用 CLI 命令 set network hostname。
  - 如果 Unified Communications Manager 群集安全功能在混合模式下运行,则更改主机名或 IP 地 址后,在运行 CTL 客户端并更新 CTL 文件之前(如果您使用的是去令牌 CTL 功能,则是在运 行 utils ctl update CTLFile 之前),与该节点的安全连接都会失败。
  - •如果在 Cisco Unified 操作系统管理和 Cisco Unified CM 管理页面上定义的主机名或 IP 地址不匹配,则应用程序无法获取正确的电话状态。此外,由于证书不匹配,TLS 握手失败。因此,请确保 Cisco Unified 操作系统管理和 Cisco Unified CM 管理页面中的 IP 地址和主机名条目相同。

#### 开始之前

对您的部署执行更改前任务和系统运行状况检查。

#### 过程

- **步骤1**从 Cisco Unified CM 管理中,选择系统 > 服务器。 此时将显示**查找并列出服务器**窗口。
- 步骤2 要获取所有服务器的列表,请单击查找。
- 步骤3 从列表中,单击要修改其主机名的服务器。

步骤4 在主机名/IP 地址\*字段中,输入新主机名或 IP 地址并单击保存。 步骤5 使用 Admin CLI GUI,使用 utils system restart CLI 命令重新启动节点。

### 通过 CLI 更改 IP 地址或主机名

可以使用 CLI 更改由部署中的主机名定义的发布方和订阅方节点的 IP 地址或主机名。除非另有说明,否则此程序中的每个步骤都适用于 Cisco Unified Communication Manager 和 IM and Presence Service 群集上的发布方和订阅方节点。

更改主机名会触发自动自签证书自动重新生成。这将导致群集中的所有设备重置,以便能够下载更新的 ITL 文件。如果您的群集使用 CA 签名的证书,则必须重新签名。更改主机名不会触发 ITL 恢复证书的重新生成。

Â

注意 如果 Cisco Unified Communications Manager 群集安全功能在混合模式下运行,则更改主机名或 IP 地 址后,在运行 CTL 客户端并更新 CTL 文件之前(如果您使用的是去令牌 CTL 功能,则是在运行 utils ctl update CTLFile 之前),与该节点的安全连接都会失败。

注释 必须安装 COP 文件,以避免在更改 Unified Communications Manager 以及 Instant Messaging and Presence 服务器中的 IP/域/主机名的过程中出现故障。

#### 开始之前

对您的部署执行更改前任务和系统运行状况检查。

#### 过程

步骤1 登录到要更改的节点的 CLI。

#### 步骤2 输入 set network hostname。

- 步骤3 按照提示更改主机名、IP 地址或默认网关。
  - a) 输入新的主机名, 然后按 Enter 键。
  - b) 如果还想更改 IP 地址, 输入 yes; 否则转至步骤 4。
  - c) 输入新的 IP 地址。
  - d) 输入子网掩码。
  - e) 输入网关的地址。

步骤4 验证您的所有输入均正确无误,然后输入 yes 开始该过程。

#### 下一步做什么

执行所有适用的更改后任务,确保更改在部署中正确实施。

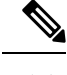

注释 如果新主机名没有解析为正确的 IP 地址,请勿继续。

如果您的群集使用 CA 签名的证书,则必须重新签名。

如果遵照该过程将群集置于混合模式,请运行 CTL 客户端以更新 CTL 文件。如果使用的是去令牌 CTL 功能,则运行 CLI 命令 utils ctl update CTLFile

### 设置网络主机名的 CLI 输出示例

¥ 如果您需要从 vcenter 更改 vNIC,请在调用 4 个 (共 5 个)组件通知脚本: regenerate\_all\_certs.sh 步骤后更新 vNIC,如以下输出中所示。

admin:set network hostname ctrl-c: To quit the input. \*\*\* W A R N I N G \*\*\* Do not close this window without first canceling the command. This command will automatically restart system services. The command should not be issued during normal operating hours. = Note: Please verify that the new hostname is a unique name across the cluster and, if DNS services are utilized, any DNS configuration is completed before Warning : This operation will regenerate all CUCM Certificates including any third party signed Certificates that have been uploaded. Enter the hostname:: newHostname Would you like to change the network ip address at this time [yes]:: Warning: Do not close this window until command finishes. ctrl-c: To quit the input. \*\*\* W A R N I N G \*\*\* the new ip address is unique across the cluster. ----- Enter the ip address:: 10.10.10.28 Enter the ip subnet mask:: 255.255.255.0 Enter the ip address of the gateway:: 10.10.10.1 Hostname: newHostname IP Address: 10.10.10.28 IP Subnet Mask: 255.255.255.0 Gateway: 10.10.10.1 Do you want to continue [yes/no]? yes calling 1 of 5 component notification script: ahostname callback.sh Info(0): Processnode query returned = name ======== bldr-vcm18 updating server table from:'oldHostname', to: 'newHostname' Rows: 1 updating database, please wait 90 seconds updating database, please wait 60 seconds updating database, please wait 30 seconds Going to trigger /usr/local/cm/bin/dbl updatefiles --remote=newHostname,oldHostname calling 2 of 5 component notification script: clm notify hostname.sh notification Verifying update across cluster nodes... platformConfig.xml is up-to-date: bldr-vcm21 cluster update successfull calling 3 of 5 component notification script: drf\_notify\_hostname\_change.py calling 4 of 5 component notification script: regenerate all certs.sh calling 5 of 5 component notification script: update idsenv.sh calling  $\overline{1}$  of 2 component notification script: ahostname callback.sh Info(0): Processnode query returned = name = Going to trigger /usr/local/cm/bin/dbl updatefiles --remote=10.10.10.28,10.67.142.24 calling 2 of 2 component notification script: clm notify hostname.sh Verifying update across cluster nodes... Shutting down interface eth0:

注释

## 仅更改 IP 地址

您可以使用 CLI 更改节点的 IP 地址。

如果节点由主机名或 FQDN 定义,则更改之前必须仅更新 DNS(如果使用了 DNS)。

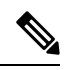

注释 对于 IM and Presence Service:

- 先更改并验证 IM and Presence 数据库发布方节点。
- •您可以同时更改 IM and Presence Service 订阅方节点,也可以一次更改一个。

#### 开始之前

对您的部署执行更改前任务和系统运行状况检查。

#### 过程

步骤1 登录到要更改的节点的 CLI。

步骤2 输入 set network ip eth0 new-ip\_address new\_netmask new\_gateway 以更改节点的 IP 地址。

注释 仅使用 set network ip eth0 命令更改 IP 地址不会触发证书重新生成。

其中 new\_ip\_address 指定新的服务器 IP 地址, new\_netmask 指定新的服务器网络掩码, new\_gateway 指定网关地址。

此时会显示如下输出:

admin:set network ip eth0 10.53.57.101 255.255.255.224 10.53.56.1 WARNING: Changing this setting will invalidate software license on this server. The license will have to be re-hosted. Continue (y/n)?

步骤3 验证 CLI 命令的输出。 输入 yes, 然后按 Enter 开始该过程。

#### 下一步做什么

执行所有适用的更改后任务,确保更改在部署中正确实施。

### 设置网络 IP 地址的输出示例

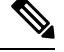

**注释** 如果您需要从 vcenter 更改 vNIC,请在调用 3 个 (共 6 个)组件通知脚本: aetc\_hosts\_verify.sh 步骤 后更新 vNIC,如以下输出中所示。

## 使用 CLI 更改 DNS IP 地址

可以使用 CLI 更改部署中的发布方和订阅方节点的 DNS IP 地址。此程序对 Unified Communications Manager 和 IM and Presence Service 群集上的发布方及订阅方节点均适用。

注释

如果任何 DNS 服务器记录发生任何更改,或者 DNS 服务器本身发生更改,用户应重新启动 nscd 服务。此重新启动会清除缓存记录并将新记录加载到缓存中。

#### 开始之前

对您的部署执行更改前任务和系统运行状况检查。

过程

步骤1 登录到要更改的节点的 CLI。

步骤2 输入 set network dns primary/secondary <new IP address of the DNS>

注释 如果更改 DNS 服务器的 IP 地址,则必须通过 utils system restart CLI 命令重新启动服务 器。

此时会显示如下输出:

admin:set network dns primary/secondary <new IP address of DNS> \*\*\* W A R N I N G \*\*\* This will cause the system to temporarily lose network connectivity

步骤3 验证 CLI 命令的输出。 输入 yes, 然后按 Enter 开始该过程。

当地语言翻译版本说明

思科可能会在某些地方提供本内容的当地语言翻译版本。请注意,翻译版本仅供参考,如有任何不 一致之处,以本内容的英文版本为准。